#### F 富士電機 MONITOUCH EXPRESS

## スイッチ/ランプパーツの作成・加工

第102号(2017年11月号)

V-SFT Ver. 6ではさまざまな方法でパーツの作成が行えます。 今回はスイッチ/ランプ パーツの作成方法をご紹介します。 1. 図形のスイッチ/ランプ変換 2. Microsoft Officeアイテムの貼り付け 3. ON/OFF入替(B接点)

## 1. 図形のスイッチ/ランプ変換

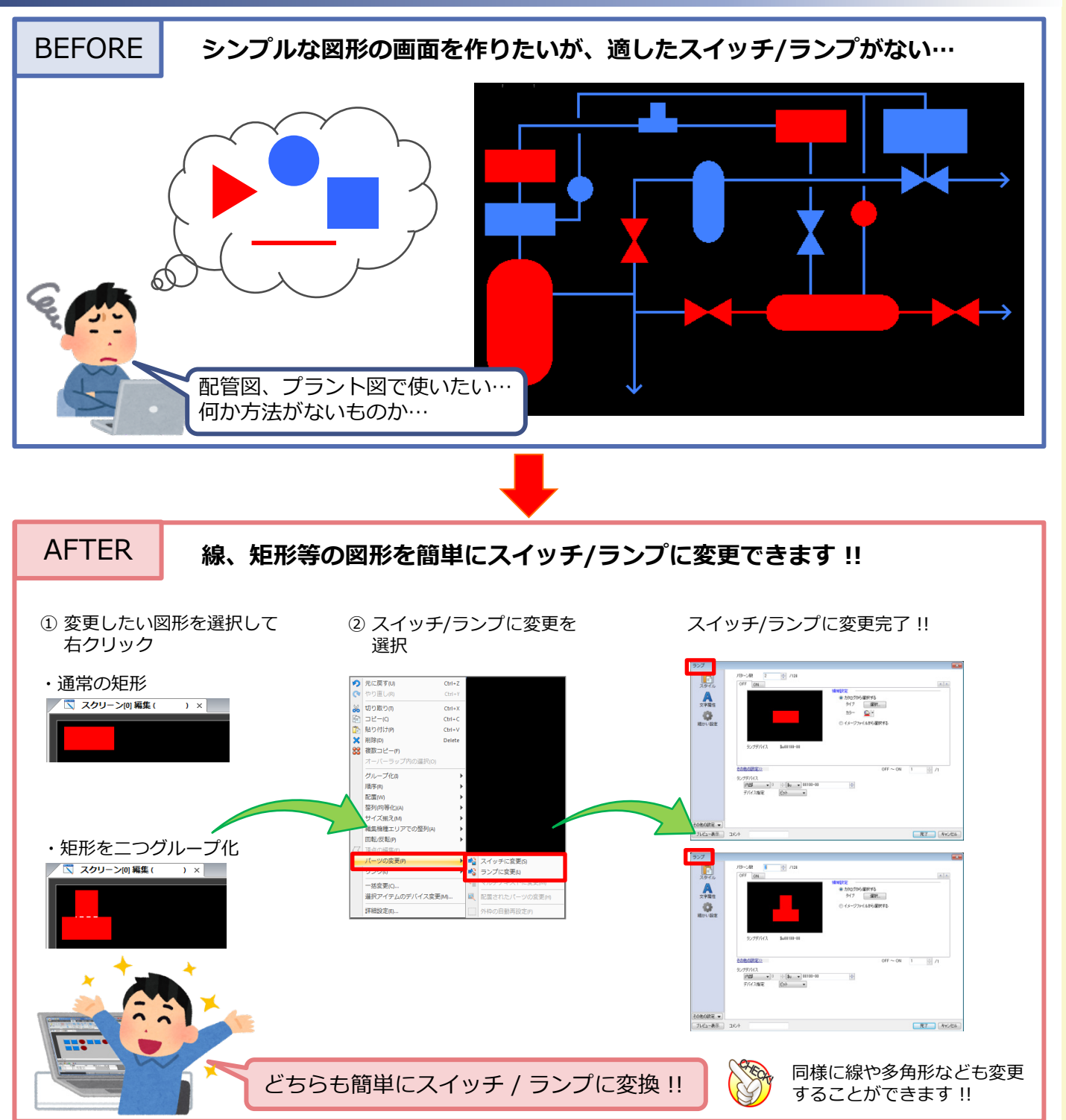

掲載記事の無断転載を禁じます。製品名は弊社および各社の登録商標、商標です。

#### F 合 富士電機 MONITOUCH EXPRESS

# 2. Microsoft Officeアイテムの貼り付け

## Officeアイテム<sup>\*</sup> をコピー&ペーストで簡単に貼り付けできます !!

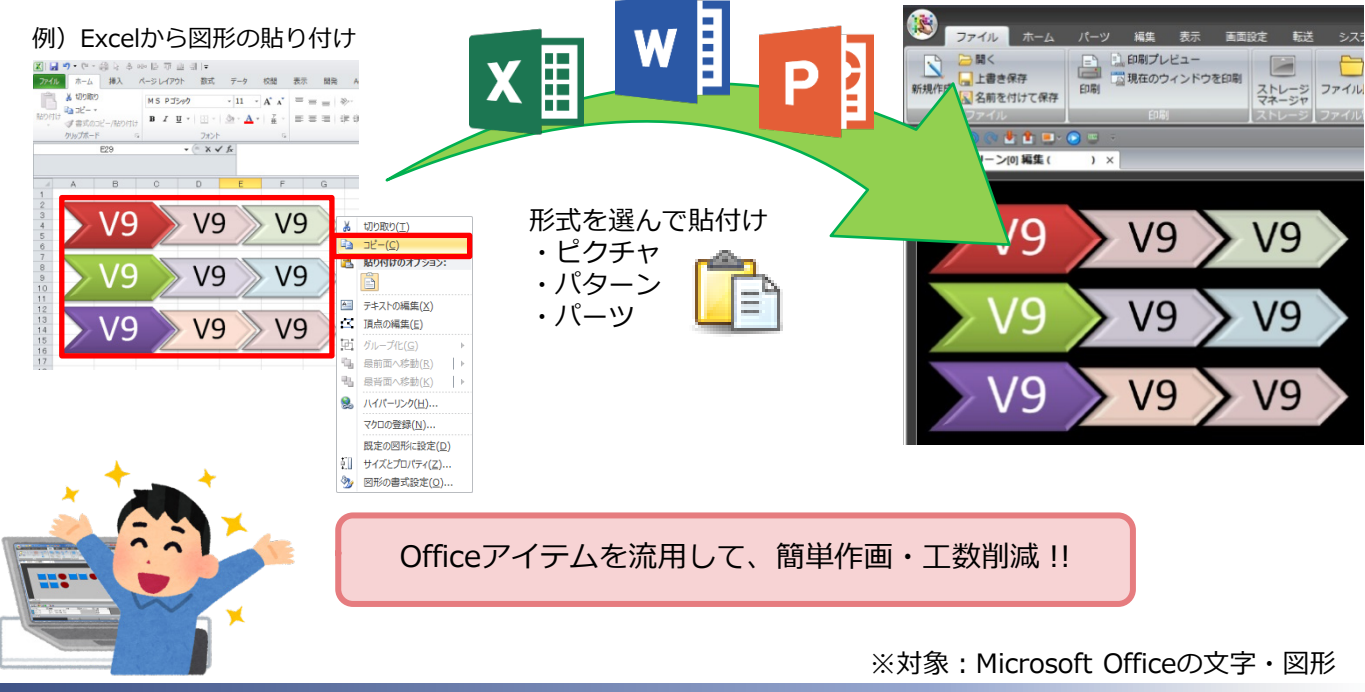

## 3. ON/OFF入替(B接点)

#### B接点のようなスイッチの使い方でも、簡単にOFFとONの画像の入れ替えができます!!

② イメージサンプルから

画像の設定例

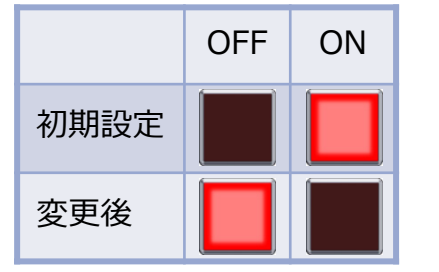

 OFFパターン選択状態で、 "カスタマイズ"を選択

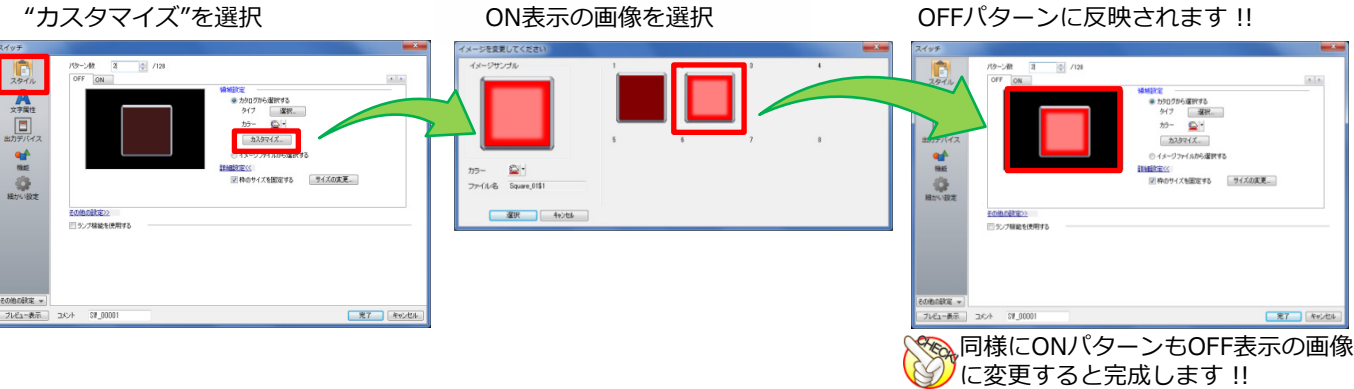

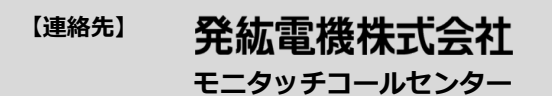

| TEL | : | 0120-128-220   |
|-----|---|----------------|
| FAX | : | 076-274-5208   |
| URL | : | http://www.hal |

安全制御系の電気回路でも 簡単に作画ができます!!

: http://www.hakko-elec.co.jp

選択したON表示の画像が